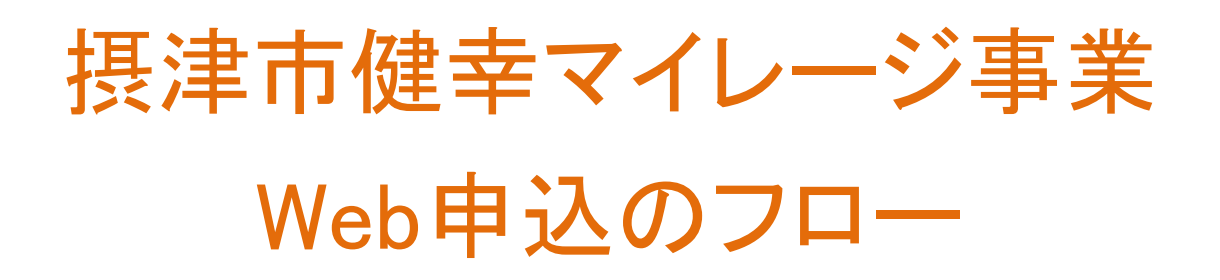

| 1) 画面上部中央7    | オレンジの 摂津市                                                        | <b>「健幸マイレージに参加する」をクリックする</b>      |
|---------------|------------------------------------------------------------------|-----------------------------------|
|               |                                                                  | <b>+</b> ¶ ₩512₩1L7               |
| 会員の方          | ID<br>▶ 会員IDを忘れた場合はこちら                                           | パスワード                             |
| +<br>1<br>援津市 | <b>ガらだカルテ</b><br><sup>10</sup><br><sup>10</sup><br><sup>10</sup> | <section-header></section-header> |

②申込前の確認画面ページが開く

※スマートフォンアプリで参加される方は『スマホ事前確認』を事前に必ず一読ください。 ③ ②での事前確認が終わりましたら、青い「参加登録へ進む」をクリックする

| 員の方  |             |                                       |                                                            | /                                   | •          |                            |
|------|-------------|---------------------------------------|------------------------------------------------------------|-------------------------------------|------------|----------------------------|
| 1    | ►会員IDを忘れた場合 | はこちら                                  | ▶ パスワードを忘れた場合は                                             | はこちら                                | ※閉じる       | ログインしたま                    |
|      |             |                                       | 参加お申し込み前確認                                                 |                                     |            |                            |
| +1   | 11 4        | スマート<br>お申込み前にス<br>利用予定のスマ<br>ずご確認くださ | <b>・フォンアプリで参加さ</b><br>マートフォンの対応機種をこ<br>ートフォン端末が対象となっ<br>い。 | <b>れる方へ</b><br>「覧いただき、ご<br>っていることを必 | <b>b</b>   | で <b>グラフ</b>               |
| 摄津市( | 建幸マイ        |                                       | スマホ事前確認                                                    | Ľ                                   |            | - 16                       |
|      | 3           |                                       | 参加登録へ進む                                                    | >                                   | 174 a<br>1 | 8<br>11年 2011年<br>6月 7月 6月 |

#### 下記の画面が開く ⑥ご希望のメールアドレスを入力する ⑦からだカルテ会員規約を<u>必ず</u>一読いただき、「同意」へチェックを付ける ⑧ヘルスプラネット会員規約を<u>必ず</u>一読いただき、「同意」へチェックを付ける ⑨摂津市健幸マイレージ規約を<u>必ず</u>一読いただき、「同意」へチェックを付ける ⑪プライバシーポリシーを<u>必ず</u>一読ください ⑪ ⑥~⑩が終わりましたら、青い「すべての規約に同意して送信する」をクリックする

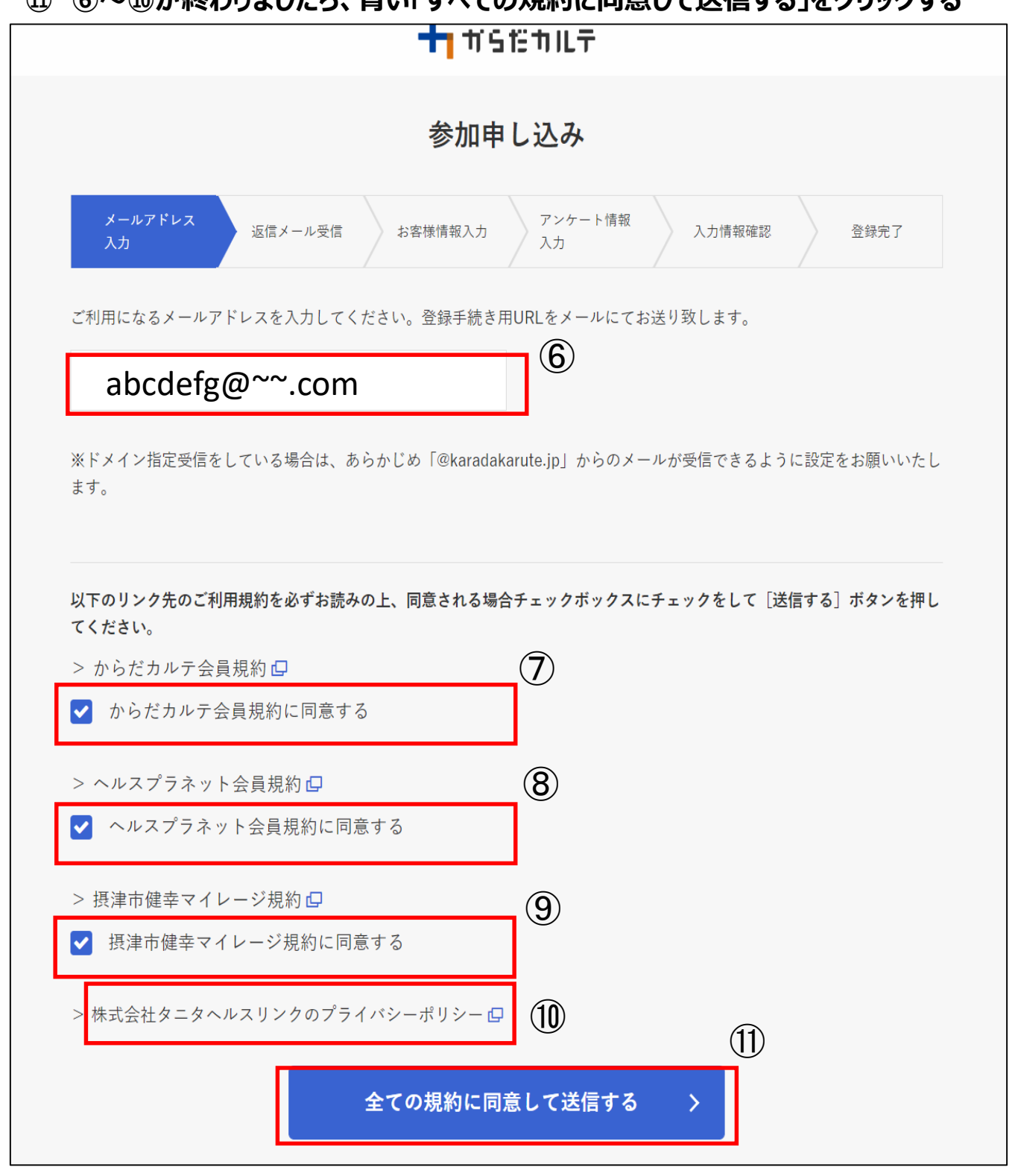

## 12指定されたメールアドレスへの送信完了画面が表示される

|                                                                                                    |                                                                                                    | 参加国                                                   | 申し込み                                      |                        |                                |     |
|----------------------------------------------------------------------------------------------------|----------------------------------------------------------------------------------------------------|-------------------------------------------------------|-------------------------------------------|------------------------|--------------------------------|-----|
| メールアドレ<br>入力                                                                                                  | ス 返信メール受信                                                                                                    | お客様情報入力                                               | アンケート情 <sup>:</sup><br>入力                 | 報入力情報研                 | <b>崔認</b> 登録完了                 | Ē   |
|                                                                                                    |                                                                                                    | abcdefg@                                              | o~~.com                                   |                        |                                |     |
|                                                                                                    |                                                                                                    | メールを送                                                 | 信しました                                     | 0                      |                                |     |
|                                                                                                    | メール内に記載                                                                                                    | 成されているURL                                             | から会員登録                                    | を行ってくださ                | u،                             |     |
|                                                                                                    |                                                                                                    | からだカ                                                  | ルテTOPへ                                    |                        |                                |     |
| ▲ 10分ほどお待<br>お手数ですが                                                                                           | ちいただいてもメールの<br>_ 迷惑メールフォルダを                                                                                                    | 受信が確認できない:<br>ご確認くださいます。                              | 場合、迷惑メールと<br>ようお願いいたしま                    | こして処理されてい              | る可能性がございます                     | F.  |
| ▲ 迷惑メールフ                                                                                                    | ォルダでもメールの受信                                                                                                    | が確認できない場合に                                            | は、ご入力いただい                                 | ヽたメールアドレス(             | に誤りがあった可能性                     | ŧがご |
| 指定された                                                                                                    | · 再度、 正しいメールフ<br>メールアドレス/<br>,・ [ [ 摂津市] ;                                                                                                    | 、メールが届く<br>参加由し込み                                     |                                           | いいたします。<br>を問 <b>さ</b> |                                |     |
| 指定された<br>-ルタイトル<br>-ル内のU                                                                                      | . 再度、 正しいメールフ<br>メールアドレス/<br>,:「【摂津市】<br>?Lをクリックし目                                                                                                    | 、メールが届く<br>参加申し込み<br>申し込みを開                           | <sup>だきますようお願い</sup><br>く<br>のご案内」<br>始する | いいたします。<br>を開き         |                                |     |
| 皆定された<br>-ルタイトル<br>-ル内のU<br>【摂津市】                                                                             | ・ <sup>再度、正しいメールフ</sup><br>メールアドレス/<br>・:「【摂津市】<br>そしをクリックし<br>が加申し込みのご案内                                                                                                    | ・ドレスをご登録いた 、メールが届く 参加申し込み 申し込みを開 。                    | <sup>だきますようお願い</sup><br>いのご案内」で<br>始する    | <sup>いいたします。</sup>     |                                |     |
| 皆定された<br>ールタイトル<br>ール内のU<br>【摂津市】<br>karada-support@<br>To 的                                                  | 再度、エレいメールフ<br>メールアドレス/<br>・:「【摂津市】<br>ミレをクリックし<br>参加申し込みのご案内<br>aradakarute.jp                                                                                                    | メールが届く<br>参加申し込み<br>申し込みを開始                           | <sup>だきますようお願い</sup><br>のご案内」<br>始する      | . <sup>いいたします。</sup>   |                                |     |
| 指定された<br>ールタイトル<br>ール内のUI<br>【摂津市】<br>karada-support@<br>To自分・<br>くく 摂津市健幸                                    | ★ ールアドレス/ メールアドレス/ ・:「【摂津市】 れているので、 、 、 、 、 、 、 、 、 、 、 、 、 、 、 、 、 、 、                                                                                                     | ・ドレスをご登録いた 、メールが届く 参加申し込み 申し込み を開 。                   | <sup>だきますようお願い</sup><br>のご案内」<br>始する      | . <sup>いいたします。</sup>   |                                |     |
| 指定された<br>ールタイトル<br>ール内のU<br>【摂津市】<br>karada-support@<br>To自分・<br>くく 摂津市健幸で<br>以下のアドレスから                       | 再度、エレいメールフ<br>メールアドレス/<br>・:「【摂津市】<br>マムをクリックし<br>参加申し込みのご案内<br>aradakarute.jp<br>イレージ >><br>会員情報を設定してください。                                                                                   | メールが届く<br>参加申し込み<br>申し込みを開き                           | <sup>だきますようお願い</sup><br>のご案内」<br>始する      | . <sup>いいたします。</sup>   |                                | 13  |
| 指定された<br>ールタイトル<br>ール内のU<br>【摂津市】<br>karada-support@<br>To自分・<br><< 摂津市健幸、<br>以下のアドレスから<br>https://www.karada | 再度、正しいメールフ         メールアドレス/         ::[【摂津市】!         スLをクリックし目         参加申し込みのご案内         :aradakarute.jp         イレージ >>         会員情報を設定してください。         :rute.jp/lp/member_entry/approval_l | マドレスをご登録いた<br>メールが届く<br>参加申し込み<br>申し込みを開き<br>〕 受信トレイメ | <sup>だきますようお願い</sup><br>のご案内」<br>始する      | いいたします。<br>を開き         | d <u>2507640ca1a1c013aa7fe</u> | 13  |

本メールに返信することはできませんので、ご注意ください。

送信者:摂津市健幸マイレージ事務局

#### お客様情報入力画面が表示されます

**ゆ必要事項をすべて入力してください。** 

15「次へ進む」をクリック

※住所や電話番号、メールアドレスに間 違えがないか<mark>必ずご確認</mark>ください。 情報が異なっている場合、賞品や各種 通知などが届かない場合がございます。

| <pre>Print of the second second secon</pre>    | <b>+</b> 11512111∓                                                                      |             |
|----------------------------------------------------------------------------------------------------|-----------------------------------------------------------------------------------------|-------------|
| Image:       Image:                                                                                                    | 参加申し込み                                                                                  |             |
| xxy       x       x                                                                                                    | メール 返信メ アンケ<br>アドレールマ 様知 ート株 入力情 登録完                                                    |             |
| Default         Betworksteet Status (X) default status (X)         Imponenting (Amplity Status (Amplity Status (X))         Imponenting (Amplity Status (X))         Imponenting (Amplity (X))         Imponenting (Amplity (X))         Impone                                                                                                    | 1 1 1 1 1 1 1 1 1 1 1 1 1 1 1 1 1 1 1                                                   |             |
| bitestanderset (Additional content of the second content of the second content                                          | ご本人情報                                                                                   |             |
| <ul> <li>La va A - La GM</li> <li>(m) - 2 v AM</li> <li>(m) - 2 v AM</li> <li>(m) - 2 v</li></ul> | お客様の基本情報を入力してください。(入力欄はすべて必須です)                                                         | <b>14</b> ) |
| (P) - 2 - ALE       (P) - 2 - ALE       (P) - 2 - 2 - ALE       (P) - 2 - 2 - ALE                                                                                                    | ニックネーム 必須                                                                               |             |
| # > 2 - 5 - 1 - 1 - 1 - 1 - 1 - 1 - 1 - 1 - 1                                                                                                    | 例) タニタ太郎 (全角16文字まで、半角32文字まで)                                                            |             |
| <pre>by Big () and () and () a</pre>    | ※ニックネームはからだカルテ内のコンテンツに表示されます。本名フルネー<br>ムを入力される方は、その点をご留意ください。                           |             |
| HIN KON         IP NEW         IP NEW         IP NEW         IP NEW         IP NEW         IP NEW         IP NEW         IP OP NEW MARK         IP OP NEW MARK                                                                                                    |                                                                                         |             |
| B. B. B. B. B. B. B. B. B. B. B. B. B. B                                                                                                    | 性別 <sup>20</sup> 線<br>◎ 男性 ○ 女性 □ アスリートモード [アスリートモードとは?]                                |             |
| AK       MAR         (9) 171.5       m ( #ABXP)         ALTIS       m ( #ABXP)         ALTIS       m ( #ABXP)         ALTIS       m ( #ABXP)         (10) 101.6       m ( m ( #ABXP)         (11) 101.6       m ( m ( #ABXP)         (11) 101.6       m ( m ( #ABXP)         (11) 101.6       m ( m ( #ABXP)         (11) 101.6       m ( m ( #ABXP)         (11) 101.6       m ( m ( #ABXP)         (11) 101.6       m ( m ( m ( m ( m ( m ( m ( m ( m ( m (                                                                                                    |                                                                                         |             |
| (中) 372.5 m (中執故中)         年年月 必罰         1070(日和45 年 1 , 月 1 , 月         1070(日和45 年 1 , 月 1 , 月         1070(日和45 年 1 , 月 1 , 月         1070(日和45 年 1 , 月 1 , 月         1070(日和45 年 1 , 月 1 , 月         1070(日和45 年 1 , 月 1 , 月         1070(日和45 年 1 , 月 1 , 月         1070(日和45 年 1 , 月 1 , 月         1070(日和45 年 1 , 月 1 , 月         1070(日和45 中 1 , 10)         1170(日和45 中 1 , 10)         1170(日和45 中 1 , 10)         1170(日和45 中 1 , 10)         1170(日和45 中 1 , 10)         1170(日和45 中 1 , 10)         1170(日和45 中 1 , 10)         1171(日 1 , 10)         1171(日 1 , 10)                                                                                                    | 夏長 返復                                                                                   |             |
| <pre>http://www.setup.com/setup.com/</pre>    | 例) 171.5 cm (半角数字)                                                                      |             |
| 1       1       日         1       日                                                                                                    | 生年月日 必須                                                                                 |             |
| MAR (20)         MAR (20)                                                                                                    | 1970(昭和45 年 1 - 月 1 - 日                                                                 |             |
| 東京田市町       (金角)         (小田市町町)       (金角カナ)         日、日、日、日、日、日、日、日、日、日、日、日、日、日、日、日、日、日、日、                                                                                                    |                                                                                         |             |
| (11月)         (11月)         (1111)         (1111)         (1111)         (1111)         (1111)         (11111)         (1111)<                                                                                                    | 氏名 必須                                                                                   |             |
| (1) () () () () () () () () () () () () ()                                                                                                    | 例) 谷田谷明 (釜角)                                                                            |             |
| () クニククニロウ       (公内カナ)         (日本市)       (日本市)         (日本市)       (日本市)                                                                                                    | 氏名(カナ) 必須                                                                               |             |
| 出日、日田、         日田市田、         日田市田、         日田市田、         日田市田、         日田市田、         日田市田、         日田市田、         日田市田、         日田市田、         日田市田、         日田市田、         日田市田、         日田市田、         日田市田、         日田市田田、         日田田田田、         日田田田田、         日田田田田町、         日田田田田町、         日田田田田町、         日田田田田町、         日田田田田町、         日田田田町町、         日田田田町町、         日田田田町町、         日田田田町町、         日田田田町町、         日田田田町町、         日田田田町町、         日田田田町町、         日田田田町町、         日田田田町町、         日田田田町町、         日田田田町町、         日田田田町町、         日田田田町町、         日田田田町町、         日田田田町町         日田田田町町、         日田田田町町         日田田田町町         日田田田田町         日田田田田田田田田田田田田田田田田田田田田田田田田田田田田田田田田田田田田                                                                                                    | 例) タニタタニロウ (全角カナ)                                                                       |             |
| コレビボレ「使用           「日田田田山」           「日田田山」           「日田田山」           「日田田山」           「日田山」           「日田」」           「日田」」           「日田」」           「日田」」           「日田」」           「日田」」           <                                                                                                    |                                                                                         |             |
| ●       住所自動入力         「「「「「」」       「「「」」         「「「」」       「「」」         「「」」       「「」」         「「」」       「「」」         「「」」       「「」」         「「」」       「「」」         「「」」       「」」         「「」」       「」」         「「」」       「」」         「「」」       「」」         「「」」」       「」」」         「」」」       「」」」         「」」」       「」」」         「」」」       「」」」         「」」」」       「」」」         「」」」」」       「」」」         「」」」」」       「」」」         「」」」」」       「」」」         「」」」」」」       「」」」         「」」」」」」       「」」」         「」」」」」」」       「」」」         「」」」」」」」       「」」」         「」」」」」」」       「」」」         「」」」」」」       「」」」         「」」」」」」       「」」」         「」」」」」」       「」」」         「」」」」」       「」」」         「」」」」」       「」」」         「」」」」」」       「」」」         「」」」」」」       「」」」         「」」」」       「」」」         「」」」」       「」」」         「」」」」 <t< td=""><td>お住まい <u>必須</u><br/>【郵価委号】</td><td></td></t<>                                                                                                    | お住まい <u>必須</u><br>【郵価委号】                                                                |             |
| 【部本県県選訳         第二日二二二二二二二二二二二二二二二二二二二二二二二二二二二二二二二二二二二                                                                                                    | - 住所自動入力                                                                                |             |
| 部連席県選択 -         「ご住所】         例、京原医使来1-4-14         例、京原医使来1-4-14         例、京原医使来1-4-14         例、京原医使来1-4-14         例、京原医使来1-4-14         例、京原医使来1-4-14         例、京原医使来1-4-14         例、京原医使来1-4-14         例、京原医使来1-4-14         例、京原に使来1-4-14         10、金融ビルの間         10、日本の言いののののののののののののののののののののののののののののののののののの                                                                                                    | 【都道府県】                                                                                  |             |
| 「ご知田御美山・1411         (1) 日東田市 (140)         (1) 日東田市 (140)         (1) 日東田市 (140)         (1) 日東田市 (140)         (1) 日東田市 (140)         (1) 日東市 (140)         (1) 日東市 (140)         (1) 日本 (140)         (1) 日本 (140) </td <td>都道府吴遥択 -</td> <td></td>                                                                                                    | 都道府吴遥択 -                                                                                |             |
| 例) 文京区後来1-4-14         例) 秋来森ビル8階         電話電号       必須         (3-5904-8008)       (牛角数寺とハイフン())         却体活動レベル       必須         〇 低い       一日中じっとしていてほとんど動かない方         ● 苦酒       一般的な生活活動の方         施力トレーニングや強度の高い運動をほぼ毎日行っている方         〇 市い       一日中じっとしていてほとんど動かない方         ● 古酒       一般的な生活活動の方         施力トレーニングや強度の高い運動をほぼ毎日行っている方         ○ ホーレーシングや強度の高い運動をほぼ毎日行っている方         ○ 市い       一日中じんどをつずれ力を使う仕事(温栗や油栗、肉体劳動)         一日町だれてごいろう         御町デバイス巡訳       必須         ● 「歌聞雪計       ○ スマートフォンアプリ         健康保験       ○ 国民健康保険以外         > 一口下じん       必須         「自民健康保険」       ○ 国民健康保険以外         メールアドレス       必須         「如加1.tasaki@tanita.co.jp」       ○ 国民健康保険以外         メール形気       ○ 声やえい形気         「母本する       ※知しない場合は手ェックを入れないでください。         メール配信種別       ○ Tやれし形式 ○ テキスト形式         日助応募コース       必須         【コース・すわす」       (1)                                                                                                    | 【ご住所】                                                                                   |             |
| (1) 後来典ビルの勝         配紙番号 必用         (1) 355004-8008       (半角数字とハイフン())         日本活動レイル 必用         (1) 日本じっとしていてほとんど動かない方         (2) 音添 一般的な生活活動の方         (2) 音添 一般的な生活活動の方         (2) 方しーニングや強度の高い運動をほぼ毎日行っている方         (2) 市         (2) 日本しくとどこので作かを使う仕事 (風栗や漁栗、肉体労働)         (2) 市         (2) 市         (2) 市         (2) 市         (2) 市         (2) 市         (2) 市         (2) 市         (2) 市         (2) 市         (2) 市         (2) 市         (2) 市         (3) 市         (4) 市         (3) 市         (4) 市         (5) 市         (5) 市         (5) 市         (5) 市         (5) 市         (5) 市         (5) 市         (5) 市         (5) 市         (5) 市         (5) 市         (5) 市         (5) 市         (5) 市         (5) 市         (5) 市         (5) 市         (5) 市         (5) 市         (5) 市 <tr< td=""><td>例) 文京区後楽1-4-14</td><td></td></tr<>                                                                                                    | 例) 文京区後楽1-4-14                                                                          |             |
| 取品数号 必須         13-5004-8003       (牛肉数中とハイフソ())         外は物しい、ののの       (中の数中とハイフソ())         の い、の、日中じゃとしていてほとんど物かないち、       (中の数中という)         (*) 小い、のしゃしゃうがや彼安の高い運動をはぼ毎日行っている方       (*) 小い、しゃうが、         (*) 小い、しゃうが、       (*) 中いとんど生ゅうがんかせまうけま ((意要や効果、肉体男物)         (*) 小い、い、、       (*) 中いとんど生ゅうがんかせまうけま ((意要や効果、肉体男物)         (*) 小い、       (*) 中いく、         (*) 小い、       (*) 中いく、         (*) 小い、       (*) 中いたい、         (*) 小い、       (*) 中い、         (*) 小い、       (*) 中いく         (*) 小い、       (*) 中いたい、         (*) 小い、       (*) 中いたい、         (*) 小い、       (*) 中いたい、         (*) 小い、       (*) 中いたい、         (*) 小い、       (*) 中いたい、         (*) 小い、       (*) 中いたい、         (*) 小い、       (*) 中いたい、         (*) 小い、       (*) 中いたい、         (*) 小い、       (*) 中いたい、         (*) 中いたい、       (*) 中いたい、         (*) 小い、       (*) 中いたい、         (*) 小い、       (*) 中いたい、         (*) 中いたい、       (*) 中いたい、         (*) 中いたい、       (*) 中いたい、         (*) 中いたい、       (*) 中いたい、         (*) 中いたい、       (*) 中いたい、         (*) 中いたい、       (*) 中いたい、 <td>例)後来森ビル8階</td> <td></td>                                                                                                    | 例)後来森ビル8階                                                                               |             |
| 電話番号 必須         03-5904-8008       (半角数字とハイフン(-))         単体活動レベル 必須         ● 低い -日中じっとしていてほとんど動かない方         ● 市通 一般的な生活活動の方         施力トレーニングや独皮の高い運動をほぼ毎日行っている方         ● 市小 -日中ほとんど座らず体力を使う仕事(農業や漁業、肉体労働)         ・ビ使事している方         利用デバイス選択 必須         ● 活動量計 ● スマートフォンアプリ         健康保険         ● 国民健康保険 ● 国民健康保険以外         メールアドレス 必須         takumi.tasaki@tanita.co.jp         *ドメイン指定受信をしている場合は、あらかじめ「@healthplanet.jp1、「@tanita.co.jp」からのメールが受信できるように設定をお願いいたします。         メール配償         ● 光敏望 ● HTML形式 ● テキスト形式         自動応要 コース 必須         【コース クオカ                                                                                                    |                                                                                         |             |
| 03-5904-8008       (半角数学とハイフン(J))         身体活動レベル       必須         ○低い       一日中じっとしていてほとんど動かない方         ③ 普通       一般的な生活活動の方         施力トレーニングや強度の高い運動をほぼ毎日行っている方         ○面い       一日中ほとんど座らず体力を使う仕事(農業や漁業、肉体労働)         ご使事している方         利用デバイス選択       必須         ③ 活動量計       ○スマートフォンアプリ         健康保険       ○国民健康保険         ○国民健康保険       ○国民健康保険以外         メールアドレス       必須         takumi.tasaki@tanita.co.jp       かのメールが受信できるように設定をお願いいたしまず。         メール配信       ●         一番望する       ※希望しない場合はチェックを入れないでください。         メール配信       ●         自動応募 = ス       必須         【コース クすか]       ●                                                                                                    | 電話香号 必須                                                                                 |             |
| 身体活動レベル       必須         ○ 低い       一日中じっとしていてほとんど動かない方         ③ 苦通       一般的な生活活動の方         施力トレーニングや強度の高い運動をほぼ毎日行っている方         ○ 高い       一日中ほとんど座らず体力を使う仕事 (農業や漁業、肉体労働)         こ 高い       一日中ほとんど座らず体力を使う仕事 (農業や漁業、肉体労働)         ご使している方         利用デバイス選択       必須         ③ 活動量計       ○ スマートフォンアプリ         住事保険       ○ 国民健康保険()         メールアドレス       必須         takuni.tasaki@tanita.co.jp         たくソ指定受信をしている場合は、あらかじめ「@healthplanet.jp」、<br>「@tanita.co.jp」からのメールが受信できるように設定をお願いいたしまず。         メール配信         ● 希望する       ※希望しない場合はチェックを入れないでください。         メール配信種別       ● HTML形式       ○ テキスト形式         自動応募コース       必須         【コース クすか・       ●       ●                                                                                                    | 03-5904-8008 (半角数字とハイフン(-))                                                             |             |
| <ul> <li>● 低い 一日中じっとしていてほとんど動かない方</li> <li>● 普通 一般的な生活活動の方</li></ul>                                                                                                    | 身体活動レベル 必須                                                                              |             |
| <ul> <li>● 普通 一般的な生活活動の方<br/>協力トレーニングや強度の高い運動をほぼ毎日行っている方</li> <li>○ 高い 一日中ほとんど座らず体力を使う仕事(温葉や漁葉、肉体労働)<br/>に従事している方</li> <li>利用デバイス選択 必須</li> <li>● 活動量計 ○ スマートフォンアプリ</li> <li>健康保険</li> <li>○ 国民健康保険 ○ 国民健康保険以外</li> <li>メールアドレス 必須</li> <li>takumi.tasaki@tanita.co.jp</li> <li>※ドメイン指定受信をしている場合は、あらかじめ「@healthplanet.jp」、<br/>「會tanita.co.jp」からのメールが受信できるように設定をお願いいたしまず。</li> <li>メール配信</li> <li>二 希望する ※希望しない場合はチェックを入れないでください。</li> <li>メール配信種別 ● HTML形式 ○ テキスト形式</li> <li>自動応募コース 必須<br/>Aコース クオカ・</li> </ul>                                                                                                    | ○ 低い ──日中じっとしていてほとんど動かない方                                                               |             |
| mb / レーーンシャ 強度の高い運動をはは毎日行うている方     の 高い 一日中はとんど座らず 体力を使う仕事 (農業や漁業、肉体労働)<br>に従事している方     利用デバイス選択 必須     ④ 活動量計 () スマートフォンアプリ     健康保険     ○ 国民健康保険 () 国民健康保険以外     メールアドレス 必須     takumi.tasaki@tanita.co.jp     ※ドメイン指定受信をしている場合は、あらかじめ「@healthplanet.jp」、     「@tanita.co.jp」からのメールが受信できるように設定をお願いいたします。     メール配信     ヘ 希望する ※希望しない場合はチェックを入れないでください。     メール配信種別 () HTML形式 () テキスト形式     自動応募コース 必須     Aコース クすか                                                                                                    | ● 普通 一般的な生活活動の方<br>なたたい こうどうみまの方いで計れば「た日に」でいるす                                          |             |
| <ul> <li>に従事している方</li> <li>利用デバイス選択 必須</li> <li>③ 活動量計 ○ スマートフォンアプリ</li> <li>健康保険</li> <li>○ 国民健康保険 ○ 国民健康保険以外</li> <li>メールアドレス 必須</li> <li>takumi.tasaki@tanita.co.jp</li> <li>※ドメイン指定受信をしている場合は、あらかじめ「@healthplanet.jp」、「@tanita.co.jp」からのメールが受信できるように設定をお願いいたします。</li> <li>メール配信</li> <li>① 希望する ※希望しない場合はチェックを入れないでください。</li> <li>メール配信種別 ④ HTML形式 ○ テキスト形式</li> <li>自動応募 コース 必須</li> <li>Aコース クオカ・</li> </ul>                                                                                                    | mカトレーニンジャ 法後の高い運動をはは毎日行うている方<br>〇 高い 一日中ほとんど座らず体力を使う仕事(農業や漁業、肉体労働)                      |             |
| <ul> <li>利用デバイス選択 必須</li> <li>通知量計 ()スマートフォンアプリ</li> <li>健康保険 ()国民健康保険 ()国民健康保険以外</li> <li>メールアドレス 必須</li> <li>takumi.tasaki@tanita.co.jp</li> <li>*ドメイン指定受信をしている場合は、あらかじめ「@healthplanet.jp」、「@tanita.co.jp]からのメールが受信できるように設定をお願いいたしまず。</li> <li>メール配信</li> <li>第2望する ※希望しない場合はチェックを入れないでください。</li> <li>メール配信種別 ()HTML形式 ()テキスト形式</li> <li>自動応募コース 必須</li> <li>ムコース クオカ・</li> </ul>                                                                                                    | に従事している方                                                                                |             |
| <ul> <li>● 活動量計 () スマートフォンアプリ</li> <li>         金原保険         <ul> <li>● 国民健康保険 () 国民健康保険以外</li> </ul> </li> <li> <ul> <li>メールアドレス 必須</li> <li>takumi.tasaki@tanita.co.jp</li> <li>※ドメイン指定受信をしている場合は、あらかじめ「@healthplanet.jp」、「@tanita.co.jp」からのメールが受信できるように設定をお願いいたします。</li> <li>メール配信</li> <li>● 希望する ※希望しない場合はチェックを入れないでください。</li> <li>メール配信標別 () HTML形式 () テキスト形式</li> </ul> </li> <li>自動応募コース 必須         <ul> <li>Aコース クすか</li> </ul> </li> <li>次へ進む )         <ul> <li>次へ進む )</li> </ul> </li> </ul>                                                                                                    | 利用デバイス選択 必須                                                                             |             |
| <ul> <li>健康保険         <ul> <li>国民健康保険             <ul> <li>国民健康保険                 <ul> <li>● 国民健康保険以外</li> </ul> </li> <li>メールアドレス <u>必須</u></li> <li>takumi.tasaki@tanita.co.jp</li> <li>*ビメイン指定受信をしている場合は、あらかじめ「@healthplanet.jp」、「@tanita.co.jp」からのメールが受信できるように設定をお願いいたします。</li> <li>メール配信</li> <li>● 希望する ※希望しない場合はチェックを入れないでください。</li> <li>メール配信種別 ● HTML形式 ○ テキスト形式</li> <li>自動応募コース <u>必須</u></li> <li>ムース クオカ・</li> <li>次へ進む </li> <li>メ</li> <li>ア</li> <li>・</li> <li>・</li> <li>・</li> <li>・</li> <li>・</li> <li>・</li> <li>・</li> <li>・</li> <li>・</li> <li>・</li> <li>・</li></ul></li></ul></li></ul>                                                                                                    | ● 活動量計 ○ スマートフォンアプリ                                                                     |             |
| <ul> <li>国民健康保険 () 国民健康保険以外</li> <li>メールアドレス 必須</li> <li>takumi.tasaki@tanita.co.jp</li> <li>※ドメイン指定受信をしている場合は、あらかじめ「@healthplanetjp」、<br/>「@tanita.co.jp」からのメールが受信できるように設定をお願いいたします。</li> <li>メール配信</li> <li>希望する ※希望しない場合はチェックを入れないでください。</li> <li>メール配信種別 () HTML形式 () テキスト形式</li> <li>自動応募コース 必須</li> <li>ムコース クオカ・</li> </ul>                                                                                                    | 健康保険                                                                                    |             |
| <ul> <li>メールアドレス 必須</li> <li>takumi.tasaki@tanita.co.jp</li> <li>※ドメイン指定受信をしている場合は、あらかじめ「@healthplanet.jp」、<br/>「@tanita.co.jp」からのメールが受信できるように設定をお願いいたします。</li> <li>メール配信</li> <li>希望する ※希望しない場合はチェックを入れないでください。</li> <li>メール配信標別 ● HTML形式 ○ テキスト形式</li> <li>自動応募コース 必須</li> <li>Aコース クオカ</li> </ul>                                                                                                    | ○ 国民健康保険 ○ 国民健康保険以外                                                                     |             |
| takumi.tasaki@tanita.co.jp<br>※ドメイン指定受信をしている場合は、あらかじめ「@healthplanet.jp」、<br>「@tanita.co.jp」からのメールが受信できるように設定をお願いいたします。<br>メール配信<br>① 希望する ※希望しない場合はチェックを入れないでください。<br>メール配信種別 ④ HTML形式 〇 テキスト形式<br>自動応募コース 必須<br>Aコース クオカ・<br>文へ進む >                                                                                                    | メールアドレス 必須                                                                              |             |
| <ul> <li>※ドメイン指定受信をしている場合は、あらかじめ「@healthplanet.jp」、         「@tanita.co.jp」からのメールが受信できるように設定をお願いいたします。</li> <li>メール配信</li> <li>第希望する ※希望しない場合はチェックを入れないでください。</li> <li>メール配信種別 ③ HTML形式 〇 テキスト形式</li> <li>自動応募コース 必須</li> <li>Aコース クオカ・</li> </ul>                                                                                                    | takumi.tasaki@tanita.co.jp                                                              |             |
| メール配信     ・     ・     ・     ・     ・     ・     ・     ・     ・     ・     ・     ・     ・     ・     ・     ・     ・     ・     ・     ・     ・     ・     ・     ・     ・     ・     ・     ・     ・     ・     ・     ・     ・     ・     ・     ・     ・     ・     ・     ・     ・     ・     ・     ・     ・     ・     ・     ・     ・     ・     ・     ・     ・     ・     ・     ・     ・     ・     ・     ・     ・     ・     ・     ・     ・     ・     ・     ・     ・     ・     ・     ・     ・     ・     ・     ・     ・     ・     ・     ・     ・     ・     ・     ・     ・     ・     ・     ・     ・     ・     ・     ・     ・     ・     ・     ・     ・     ・     ・     ・     ・     ・     ・     ・     ・     ・     ・     ・     ・     ・     ・     ・     ・     ・     ・     ・     ・     ・     ・     ・     ・     ・     ・     ・     ・     ・     ・     ・     ・     ・     ・     ・     ・     ・ <t< td=""><td>※ドメイン指定受信をしている場合は、あらかじめ「@healthplanet.jp」、<br/>「@tapite.go.ja」からのメールが存在できるとうにかたまか可いいたします</td><td></td></t<>                                                                                                    | ※ドメイン指定受信をしている場合は、あらかじめ「@healthplanet.jp」、<br>「@tapite.go.ja」からのメールが存在できるとうにかたまか可いいたします |             |
| <ul> <li>メール配信</li> <li>希望する 淡希望しない場合はチェックを入れないでください。</li> <li>メール配信種別 (0) HTML形式 (0) テキスト形式</li> <li>自動応募コース 必須</li> <li>Aコース クオカ・</li> <li>次へ進む &gt;</li> </ul>                                                                                                    | retaintstot.jp」 かうのメールが文法できるように改定でお願いいだします。                                             |             |
| メール配債種別 ④ HTML形式 ○ テキスト形式<br>自動応募コース 必須<br>Aコース クオカ<br>次へ進む >                                                                                                    | メール配信<br>□ 希望する - ※希望しない場合はチャックを入れないでください                                               |             |
| 自動応募コース <u>必須</u><br>Aコース クオカ・<br>次へ進む >                                                                                                    | メール配信権別 () HTML形式 () テキスト形式                                                             |             |
| 日知に毎コース   必須 <br>  Aコース クオカ<br>  次へ進む > 15                                                                                                    |                                                                                         |             |
| x~žt >                                                                                                    |                                                                                         |             |
| x~#t > (15)                                                                                                    | N== A 24.0                                                                              |             |
|                                                                                                    | x~it > (15)                                                                             |             |
|                                                                                                    |                                                                                         | 4           |

### 希望賞品に関するアンケートを入力

#### 16参加賞について希望のコースを選択する

#### 1 Wチャンスについて希望のコースを選択する

# 18「次へ進む」をクリック

| <b>以</b><br>令 | 下のアンケートにお答えください。                                                                                                    |
|---------------|----------------------------------------------------------------------------------------------------|
| 숚             |                                                                                                    |
|               | 和2年度摂津市健幸マイレージ 参加賞・Wチャンス希望賞品アンケート                                                                                                    |
| [<br>         | 参加賞希望コースの選択】】※令和3年1月末までは変更手続き可能です。<br>令和2年度のポイント対象期間内(令和2年4月1日~令和3年2月28日)まで<br>に獲得したポイント数に応じて参加賞をお送りいたします。                                        |
| 1             | 以下より、ご希望の参加賞のコースをお選びください。(単一)<br>〇 コノミヤ商品券(寄付付き)<br>〇 クオカード(寄付付き)                                                                                 |
|               | ■獲得ポイントと商品金額<br>2000~3999ポイント・・・1000円分<br>4000~5999ポイント・・・1500円分<br>6000ポイント以上・・・2000円分                                                           |
| 【<br>す<br>(   | Wチャンス希望コースの選択】※令和3年1月末までは変更手続き可能で<br>。<br>令和2年度のポイント対象期間内(令和2年4月1日~令和3年2月28日)まで<br>に6000ポイント達成した方の中から抽選でWチャンスの賞品(3万円相当)<br>を各コース5名様ずつの方へお送りいたします。 |
| )             | ※当選は発送をもってかえさせていただきます。                                                                                                    |
|               | 以下より、ご希望のWチャンスのコースをお選びください。(単一)<br>○ 血圧計+かるしおレシピ3冊+塩分計+かるしお商品<br>○ ノルディックポール(セッピィ柄)+リュックサック<br>○ 体組成計<br>○ 空気清浄機                                  |
| L             | 以上<br>< 前に戻る 次へ進む >                                                                                                    |

#### 確認画面

・入力項目について間違いがないか 必ずご確認ください。

※住所や電話番号、メールアドレスに間 違えがないか<mark>必ずご確認</mark>ください。 情報が異なっている場合、賞品や各種 通知などが届かない場合がございます。

- ※修正が必要な項目があれば「修正」 をクリック
- 19すべて確認が完了したら 「内容確定する」をクリック

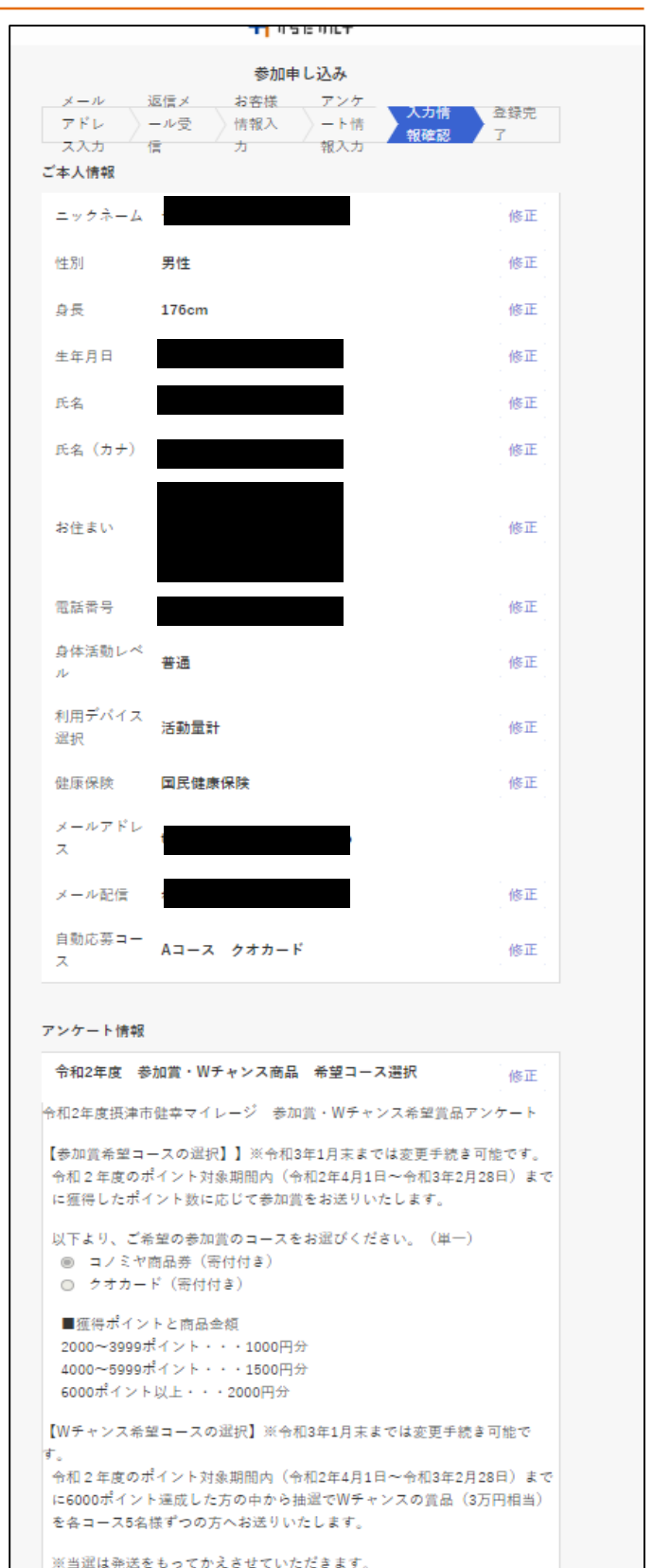

※当風は完成ともりてかえきとていたときより。
 以下より、ご希望のWチャンスのコースをお湿びください。(単一)
 血圧計+かるしおレシピ3冊+塩分計+かるしお商品
 ノルディックポール(セッピィ柄)+リュックサック
 体組成計
 空気清浄機
 以上

内容を確定する

(19)

# ②申込完了 「ご登録ありがとうございました」の画面が表示される

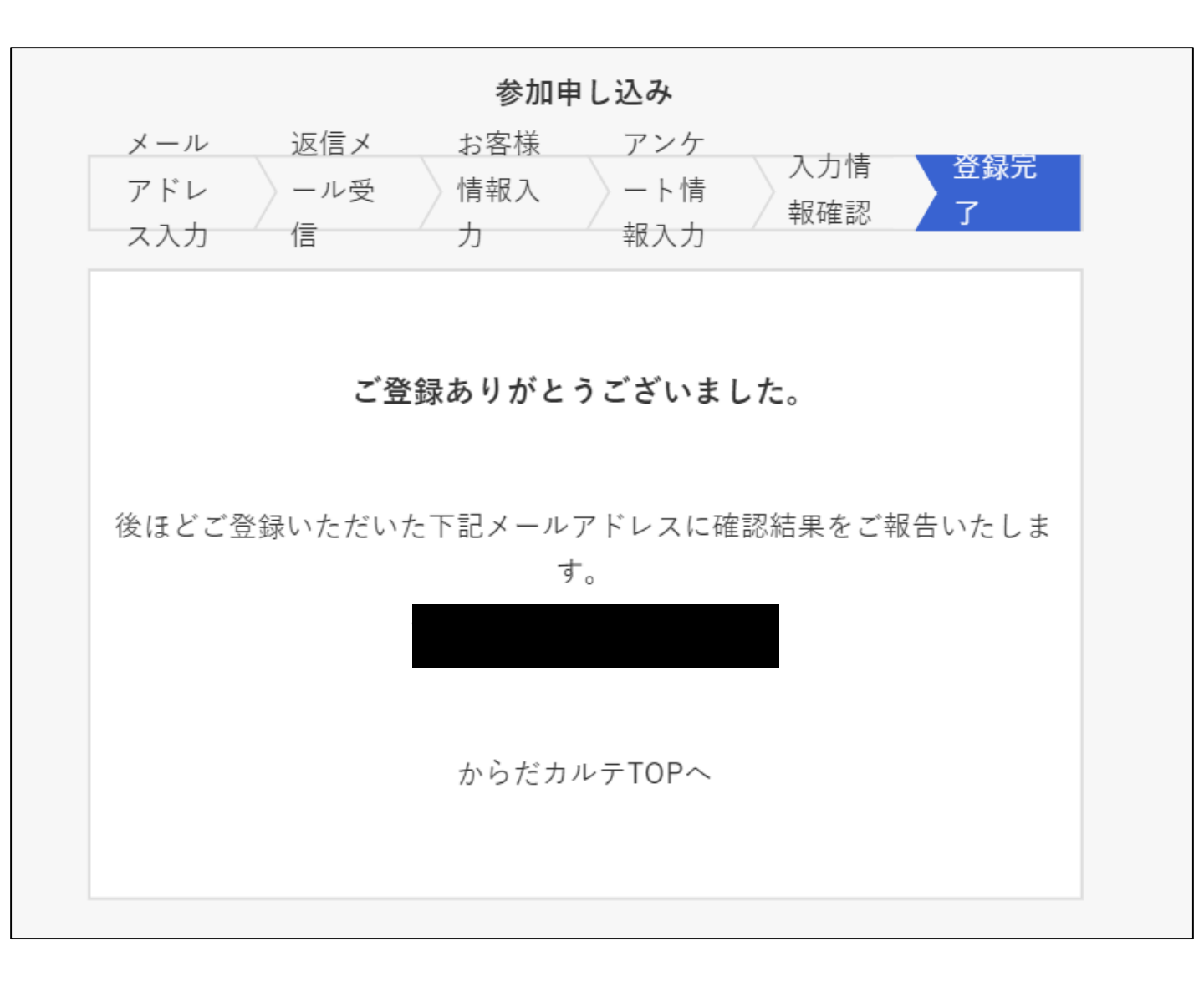